# anthology

# Employee Self Service User Guide

|   |                                                          | Page |  |  |  |  |
|---|----------------------------------------------------------|------|--|--|--|--|
| • | Purpose of Employee Self Service                         | 2    |  |  |  |  |
| • | All Employees                                            |      |  |  |  |  |
|   | <ul> <li>Accessing Employee Self Service</li> </ul>      | 2    |  |  |  |  |
|   | <ul> <li>Desktop Icons</li> </ul>                        | 2    |  |  |  |  |
|   | <ul> <li>Link</li> </ul>                                 | 2    |  |  |  |  |
|   | <ul> <li>Signing into Employee Self Service</li> </ul>   | 2    |  |  |  |  |
|   | <ul> <li>Leave/PTO</li> </ul>                            | 5    |  |  |  |  |
|   | <ul> <li>Requesting Leave</li> </ul>                     | 5    |  |  |  |  |
|   | <ul> <li>Viewing Leave Balances</li> </ul>               | 7    |  |  |  |  |
|   | <ul> <li>Cancelling/updating leave requests</li> </ul>   | 8    |  |  |  |  |
|   | • Additional Employee Information                        | 10   |  |  |  |  |
|   | <ul> <li>Attached Documents (tax forms, etc.)</li> </ul> | 11   |  |  |  |  |
|   | <ul> <li>Pay Statements (before 09/01/2024)</li> </ul>   | 12   |  |  |  |  |
|   | <ul> <li>Pay Statements (after 09/01/2024)</li> </ul>    | 13   |  |  |  |  |
|   | <ul> <li>Compensation</li> </ul>                         | 14   |  |  |  |  |
|   | <ul> <li>Contracts</li> </ul>                            | 14   |  |  |  |  |
|   | <ul> <li>Evaluation Documents</li> </ul>                 | 15   |  |  |  |  |
| • | Supervisors                                              |      |  |  |  |  |
|   | <ul> <li>Approving Leave</li> </ul>                      | 16   |  |  |  |  |
|   | <ul> <li>Manager Absence Calendar</li> </ul>             | 17   |  |  |  |  |
|   | <ul> <li>Team Evaluation Documents</li> </ul>            | 18   |  |  |  |  |
|   | <ul> <li>My Team Information</li> </ul>                  | 19   |  |  |  |  |
|   | <ul> <li>View Team Hierarchy</li> </ul>                  | 20   |  |  |  |  |
|   |                                                          | =•   |  |  |  |  |

#### **Purpose of Employee Self Service:**

- All Employees:
  - Leave Management
    - Make Leave Requests
    - View PTO Balances
  - Access
    - Pay Statements
    - Tax Form
    - Previous FAR/SAR Documents
- Managers/Supervisors
  - Leave management
    - Approve/Deny Leave Requests from Direct Reports
    - View Team Leave Calendars
  - **o** View Team Member Details
  - **o** Access Past FAR/SAR Evaluations for Direct Reports

#### **To access Employee Self Service:**

1. Click on the Desktop Icon

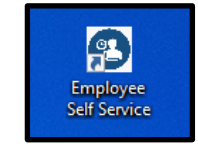

-or-Follow this link:

https://vcom-prod.operations.dynamics.com/?cmp=VCOM&mi=HcmEmployeeSelfServiceWorkspace

All VCOM issued computers should have this icon on their desktop. If you do not see this icon on your desktop you will need to contact your campus' IT office.

2. If you are not automatically signed into Employee Self Service (Anthology), you should see the screen shown below. You will need to enter your VCOM email address.

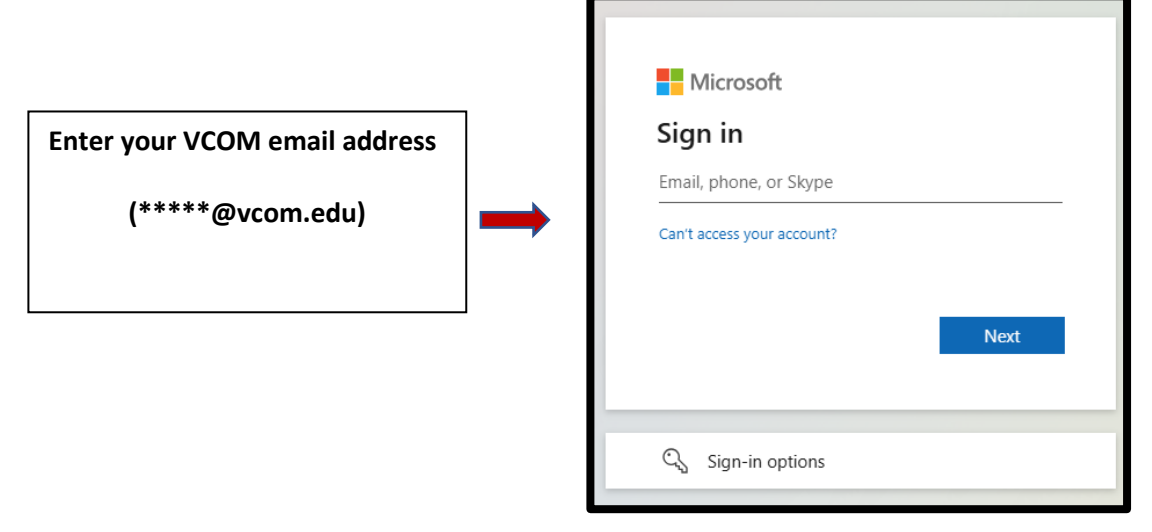

3. A second log in screen will appear requesting your password. This will be the same username and password that you use to log into your VCOM computer.

| Microsoft          |         |
|--------------------|---------|
| ← fintest@vcom.edu |         |
| Enter password     |         |
| Password           |         |
| Forgot my password |         |
|                    | Sign in |
|                    |         |

After entering your password, you may also be asked to verify your identity via the authenticator app.

4. Once logged into Anthology, you can access Employee Self Service by clicking on the button as shown below. Please note that your home screen may look different depending on your granted access.

| ≡        |                                                                      | ź      |                                                                                                   |                                            |      |    |     |    |    |                       |  |
|----------|----------------------------------------------------------------------|--------|---------------------------------------------------------------------------------------------------|--------------------------------------------|------|----|-----|----|----|-----------------------|--|
| ណ៍       | Home                                                                 |        | Ec                                                                                                | Edward Via College of Osteopathic Medicine |      |    |     |    |    |                       |  |
| ☆        | Favorites                                                            | ^      |                                                                                                   |                                            |      |    |     |    |    |                       |  |
|          | Favorites created using<br>the navigation pane<br>will show up here. |        | Finance & HCM                                                                                     |                                            |      |    |     |    |    |                       |  |
| Ŀ        | Recent                                                               | $\sim$ |                                                                                                   |                                            |      |    | ~   |    |    | WORKSDACES            |  |
| <u>T</u> | Workspaces                                                           | $\sim$ | <                                                                                                 |                                            | June | 20 | )25 |    | >  |                       |  |
| 8        | Modules                                                              | ~      | Su                                                                                                | Мо                                         | Tu   | We | Th  | Fr | Sa | Employee self service |  |
|          |                                                                      |        | 1                                                                                                 | 2                                          | 3    | 4  | 5   | 6  | 7  |                       |  |
|          |                                                                      |        | 8                                                                                                 | 9                                          | 10   | 11 | 12  | 13 | 14 |                       |  |
|          |                                                                      |        | 15                                                                                                | 16                                         | 17   | 18 | 19  | 20 | 21 |                       |  |
|          |                                                                      |        | 22                                                                                                | 23                                         | 24   | 25 | 26  | 27 | 28 |                       |  |
|          |                                                                      |        | 29                                                                                                | 30                                         |      |    |     |    |    |                       |  |
|          |                                                                      |        | Work items assigned to me<br>Work items will be displayed here after they are<br>assigned to you. |                                            |      |    |     |    |    |                       |  |

# **Employee Self Service**

Welcome to Employee Self Service!

All functions will be completed from the area within the red box below. You will be able to click and navigate within the panel to the far left, but functionality of those features has been disabled for most users.

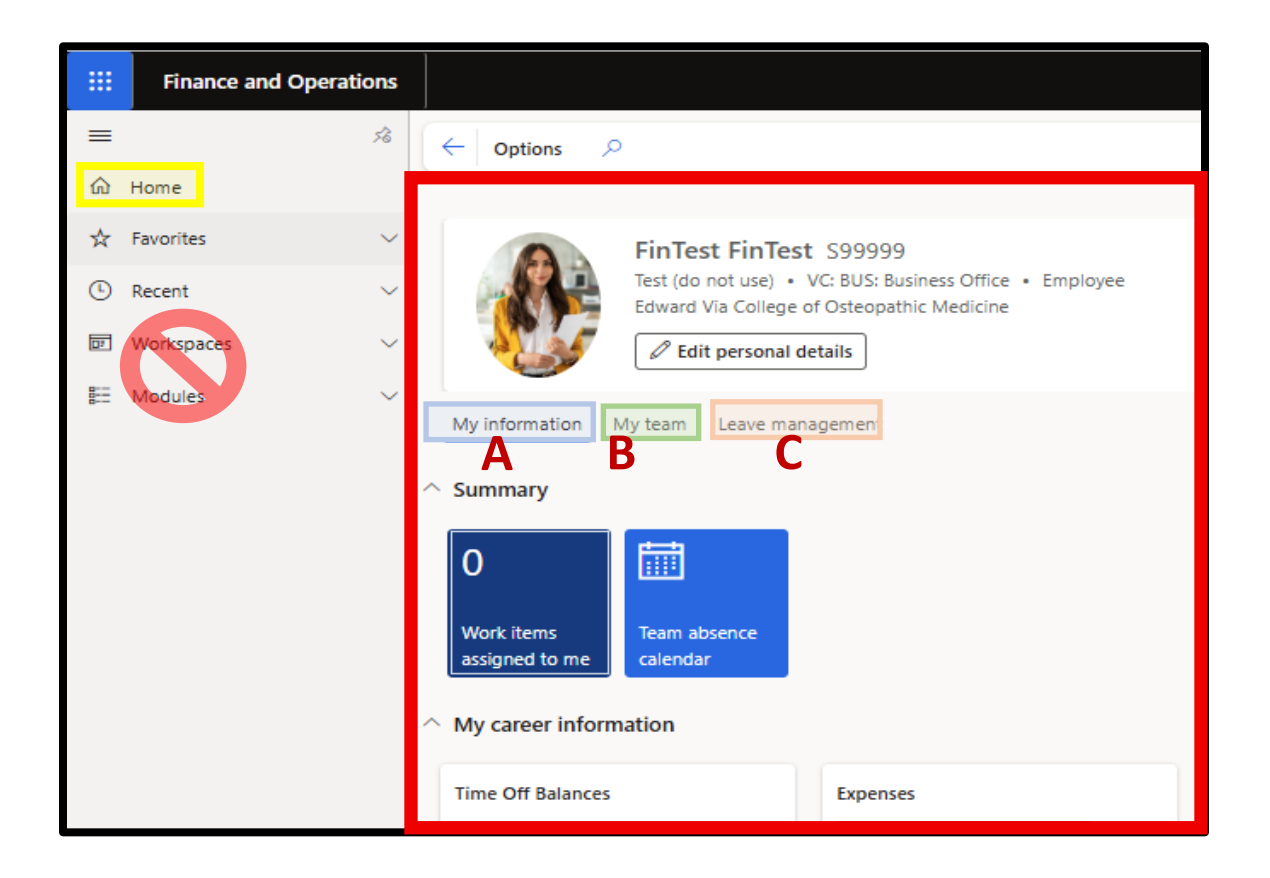

The Employee Self Service screen will have 3 tabs:

- A. <u>My Information</u> contains information about the employee accessing Employee Self Service
- B. <u>My Team</u> Managers/supervisors only; contains limited information about Direct Reports and Team Members
- C. <u>Leave Management</u> This tab is not yet active

If at any time you get lost, you can click the "Home" button in the upper left corner. This will take you back to the Anthology home screen.

# **Requesting Leave**

| <ol> <li>Access Employee Self Service</li> <li>Go to the <u>My Information</u> tab</li> </ol> | FinTest FinTest S9999<br>Test (do not use) • VC: BUS: E<br>Edward Via College of Osteopa<br>C Edit personal details |
|-----------------------------------------------------------------------------------------------|----------------------------------------------------------------------------------------------------|
| 3. Click <u>Request time off</u><br>This will open a new screen                               | My information My team Leave management                                                                             |
|                                                                                               | 0<br>Work items<br>assigned to me<br>Calendar<br>My career information                                              |
|                                                                                               | Time Off Balances Expense<br>Admin Leave<br>3.50 Hours 0                                                            |
|                                                                                               | CME<br>28.00 Hours                                                                                                  |
|                                                                                               | Birthday Holiday<br>0.00 Hours + New<br>Request time off View time off                                              |

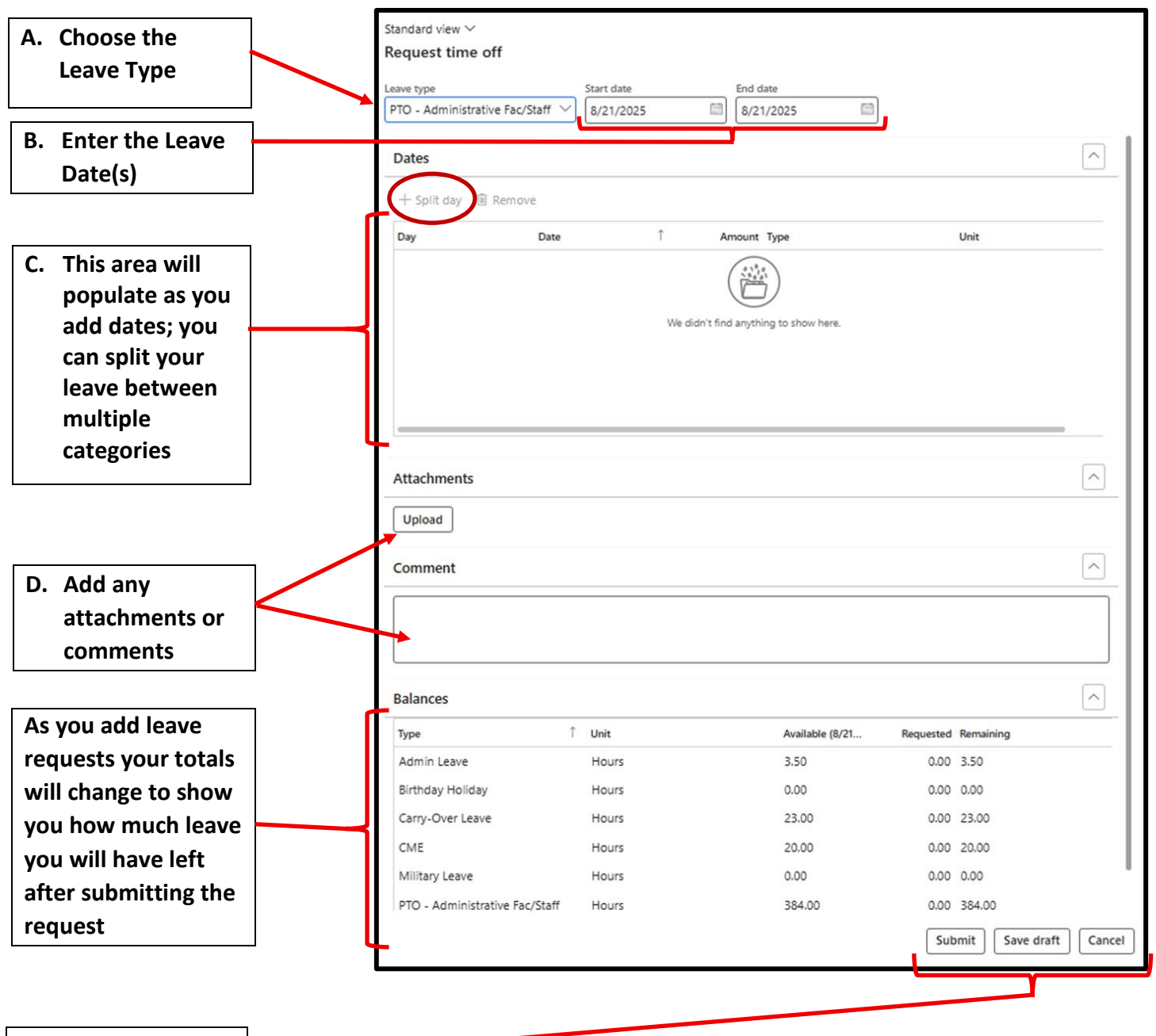

E. Click Sumit, Save Draft, or Cancel

<u>Submit</u> – This will send the request to your supervisor for approval

<u>Save Draft</u> – This will save the request for you to edit and submit at a later time; the request has not been submitted for approval

**Cancel** – Cancels the request

# **Viewing Leave Balances**

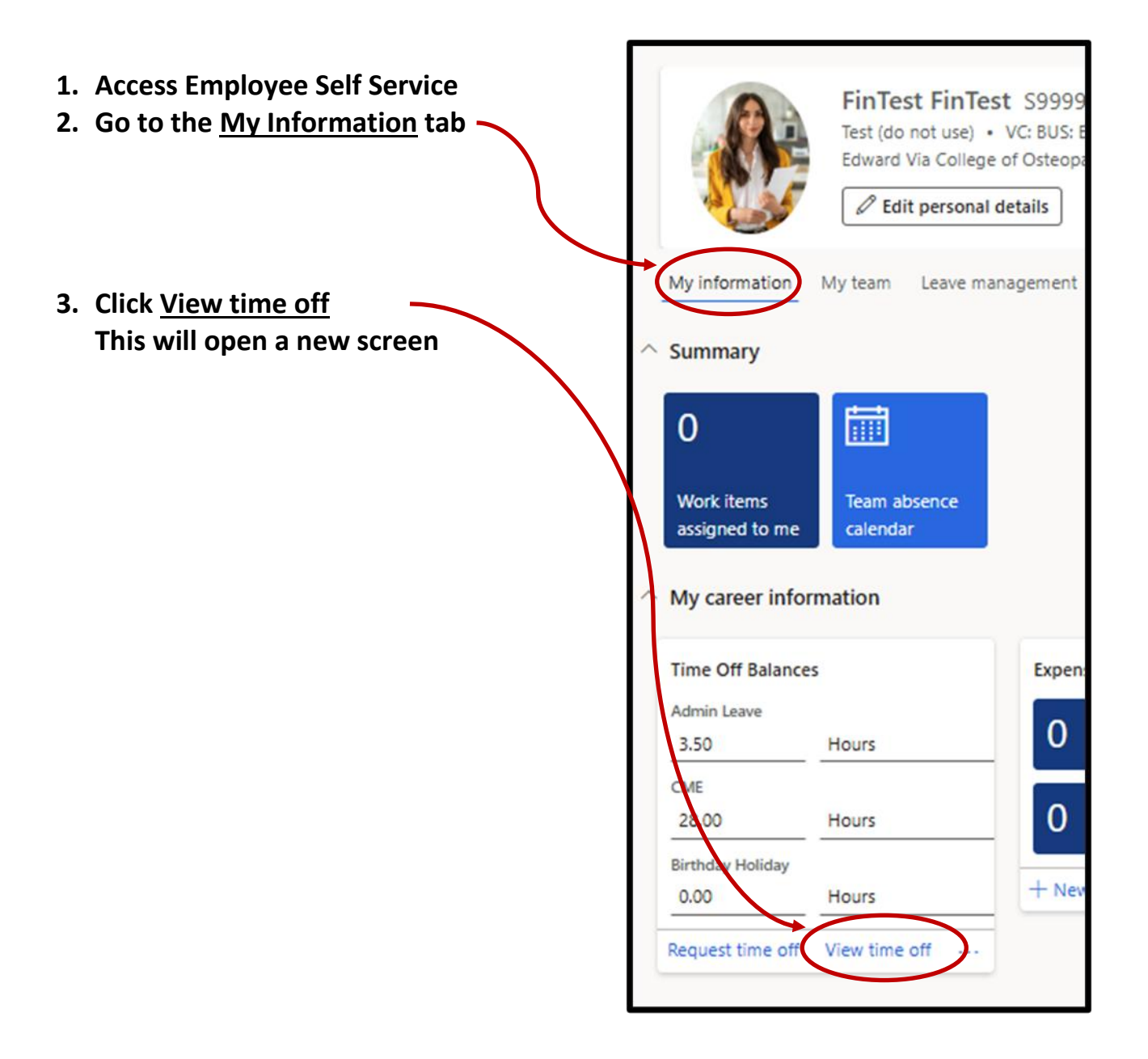

The new screen will have 4 tabs:

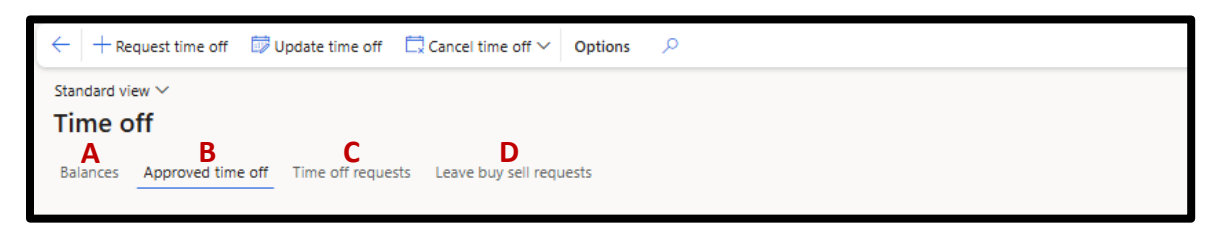

A. <u>Balances</u> – Shows your current/available leave balances based on the "<u>As of Date"</u>; be sure to put this date as 6/30/\*\* to account for all leave requests in the fiscal year

| - + Request time off Options $P$                                     |                                                                                                    |                 |                |                                                                                                    |                                                                                                    |                                                                                                    |  |  |  |  |  |
|----------------------------------------------------------------------|----------------------------------------------------------------------------------------------------|-----------------|----------------|----------------------------------------------------------------------------------------------------|----------------------------------------------------------------------------------------------------|----------------------------------------------------------------------------------------------------|--|--|--|--|--|
| Standard view V                                                      |                                                                                                    |                 |                |                                                                                                    |                                                                                                    |                                                                                                    |  |  |  |  |  |
| lime off                                                             |                                                                                                    |                 |                |                                                                                                    |                                                                                                    |                                                                                                    |  |  |  |  |  |
| Balances Approved time off Time off requests Leave buy sell requests |                                                                                                    |                 |                |                                                                                                    |                                                                                                    |                                                                                                    |  |  |  |  |  |
| s of date                                                            |                                                                                                    |                 |                |                                                                                                    |                                                                                                    |                                                                                                    |  |  |  |  |  |
| 6/30/2025 🔤 Apply                                                    | •                                                                                                    |                 |                |                                                                                                    |                                                                                                    |                                                                                                    |  |  |  |  |  |
| Iype ↑                                                               | Unit                                                                                                    | Current balance | Available bala | Accrual rate                                                                                                    | Last carry-forward amount                                                                                                    | Active accrual suspension                                                                                                    |  |  |  |  |  |
| Admin Leave                                                          | Hours                                                                                                    | 3.50            | 3.50           | 0.00 hrs / Annually                                                                                                    | N/A                                                                                                    |                                                                                                    |  |  |  |  |  |
| Birthday Holiday                                                     | Hours                                                                                                    | 0.00            | 0.00           | 0.00 hrs / Annually                                                                                                    | N/A                                                                                                    |                                                                                                    |  |  |  |  |  |
| Carry-Over Leave                                                     | Hours                                                                                                    | 0.00            | 23.00          | 0.00 hrs / Annually                                                                                                    | 23.00 on 6/30/2025                                                                                                    |                                                                                                    |  |  |  |  |  |
| CME                                                                  | Hours                                                                                                    | 28.00           | 20.00          | 0.00 hrs / Annually                                                                                                    | N/A                                                                                                    |                                                                                                    |  |  |  |  |  |
| Military Leave                                                       | Hours                                                                                                    | 0.00            | 0.00           | 0.00 hrs / Annually                                                                                                    | N/A                                                                                                    |                                                                                                    |  |  |  |  |  |
| PTO - Administrative Fac/Staff                                       | Hours                                                                                                    | 192.00          | 184.00         | 200.00 hrs / Annually                                                                                                    | N/A                                                                                                    |                                                                                                    |  |  |  |  |  |
| Sick Leave                                                           | Hours                                                                                                    | 58.00           | 58.00          | 0.00 hrs / Annually                                                                                                    | N/A                                                                                                    |                                                                                                    |  |  |  |  |  |
|                                                                      | Hequest time off Option tandard view ~ ime off Balances Approved time off s of date 5/30/2025      Apply ype      Amin Leave Birthday Holiday Carry-Over Leave CME Willtary Leave PTO - Administrative Fac/Staff Sick Leave |                 |                | Properties       Options       P         tandard view ~       Time off       Salances       Approved time off       Time off requests       Leave buy sell requests         s of date       Approved       Mapply       Vinit       Current balance       Available bala         s of date       Salances       Approved       Mours       3.50       3.50         Sinthday Holiday       Hours       0.00       0.00       23.00         CME       Hours       28.00       20.00         Military Leave       Hours       0.00       0.00         PTO - Administrative Fac/Staff       Hours       58.00       58.00 | Image: constrained off       Options       P         tandard view ~       Time off       Time off requests       Leave buy sell requests         sof date       Approved time off       Time off requests       Leave buy sell requests         sof date       Apply       Image: constrained with the the the the the the the the the t | Image: Provide time off Options       P         tandard view Standard view S |  |  |  |  |  |

B. <u>Approved time off</u> – Shows all approved leave requests. From this tab you can update and cancel requests. Adjusted or cancelled requests are sent to your supervisor for approval.

| ÷                                                                    | $\leftarrow$ + Request time off $$ Update time off $$ Cancel time off $\checkmark$ Options $\checkmark$ |           |             |   |                                |                            |       |  |  |  |  |
|----------------------------------------------------------------------|----------------------------------------------------------------------------------------------------|-----------|-------------|---|--------------------------------|----------------------------|-------|--|--|--|--|
| Sta<br>Ti                                                            | Standard view ~<br>Time off                                                                             |           |             |   |                                |                            |       |  |  |  |  |
| Balances Approved time off Time off requests Leave buy sell requests |                                                                                                    |           |             |   |                                |                            |       |  |  |  |  |
| P                                                                    | Filter                                                                                                  | r         | Date<br>All | ~ |                                |                            |       |  |  |  |  |
| (                                                                    |                                                                                                    | ay        | Date        | Ļ | Туре                           | Amount Half day definition | Unit  |  |  |  |  |
| $\subset$                                                            | ) N                                                                                                    | londay    | 6/30/2025   |   | PTO - Administrative Fac/Staff | 8.00                       | Hours |  |  |  |  |
|                                                                      | S                                                                                                    | unday     | 6/29/2025   |   | CME                            | 8.00                       | Hours |  |  |  |  |
|                                                                      | Ν                                                                                                    | londay    | 6/23/2025   |   | CME                            | 4.00                       | Hours |  |  |  |  |
|                                                                      | Т                                                                                                    | hursday   | 6/19/2025   |   | Birthday Holiday               | 2.00                       | Hours |  |  |  |  |
|                                                                      | V                                                                                                    | Vednesday | 6/18/2025   |   | Sick Leave                     | 8.00                       | Hours |  |  |  |  |
|                                                                      | Fi                                                                                                    | riday     | 6/6/2025    |   | Admin Leave                    | 4.50                       | Hours |  |  |  |  |
|                                                                      | Т                                                                                                    | hursday   | 6/5/2025    |   | Admin Leave                    | 8.00                       | Hours |  |  |  |  |

#### C. <u>Time off requests</u> – Shows all requests and their status.

Status:

- <u>In review</u> submitted but not yet approved/denied
- <u>Draft</u> created, but not yet submitted
- <u>Completed</u> submitted and approved
- <u>Denied</u> submitted and denied

| $\leftarrow + \text{Request time off}  \times \text{ Cancel }  \textcircled{Options}  \land \qquad \land \qquad \land \qquad \land \qquad \land \qquad \land \qquad \land \qquad \land \qquad \land \qquad \land$ |           |                                |            |           |                   |  |  |  |  |  |  |
|----------------------------------------------------------------------------------------------------|-----------|--------------------------------|------------|-----------|-------------------|--|--|--|--|--|--|
| Standard view $\checkmark$                                                                                                    |           |                                |            |           |                   |  |  |  |  |  |  |
| Time off                                                                                                    |           |                                |            |           |                   |  |  |  |  |  |  |
| Balances Approved time off Time off requests Leave buy sell requests                                                                                                    |           |                                |            |           |                   |  |  |  |  |  |  |
| Leave request dates                                                                                                    |           |                                |            |           |                   |  |  |  |  |  |  |
| P Filter                                                                                                    | All V     | × Cancel v                     |            | 1         |                   |  |  |  |  |  |  |
| Submission date                                                                                                    | Status    | Leave type                     | Start date | End date  | Total amount Unit |  |  |  |  |  |  |
| O 6/24/2025                                                                                                    | In review | Admin Leave                    | 4/17/2025  | 4/17/2025 | 0.00 Hours        |  |  |  |  |  |  |
| 6/24/2025                                                                                                    | In review | CME                            | 4/12/2025  | 4/12/2025 | 4.00 Hours        |  |  |  |  |  |  |
| 6/24/2025                                                                                                    | In review | Admin Leave                    | 3/31/2025  | 3/31/2025 | 2.00 Hours        |  |  |  |  |  |  |
| Unsubmitted                                                                                                    | Draft     | PTO - Administrative Fac/Staff | 8/7/2025   | 8/7/2025  | 8.00 Hours        |  |  |  |  |  |  |
| 6/19/2025                                                                                                    | Completed | CME                            | 6/29/2025  | 6/29/2025 | 8.00 Hours        |  |  |  |  |  |  |
| 6/19/2025                                                                                                    | Completed | PTO - Administrative Fac/Staff | 6/30/2025  | 6/30/2025 | 8.00 Hours        |  |  |  |  |  |  |
| 6/16/2025                                                                                                    | Completed | CME                            | 4/26/2025  | 4/26/2025 | 0.00 Hours        |  |  |  |  |  |  |
| 6/4/2025                                                                                                    | Completed | Admin Leave                    | 6/6/2025   | 6/6/2025  | 4.50 Hours        |  |  |  |  |  |  |
| 6/4/2025                                                                                                    | Completed | Admin Leave                    | 6/5/2025   | 6/5/2025  | 8.00 Hours        |  |  |  |  |  |  |
| 5/28/2025                                                                                                    | Completed | Birthday Holiday               | 6/19/2025  | 6/19/2025 | 2.00 Hours        |  |  |  |  |  |  |
| 5/28/2025                                                                                                    | Completed | CME                            | 6/23/2025  | 6/23/2025 | 4.00 Hours        |  |  |  |  |  |  |
| 5/28/2025                                                                                                    | Completed | Sick Leave                     | 6/18/2025  | 6/18/2025 | 8.00 Hours        |  |  |  |  |  |  |
| 5/28/2025                                                                                                    | Completed | Sick Leave                     | 6/4/2025   | 6/4/2025  | 6.00 Hours        |  |  |  |  |  |  |
| 5/28/2025                                                                                                    | Completed | Admin Leave                    | 5/30/2025  | 5/30/2025 | 3.00 Hours        |  |  |  |  |  |  |
| 5/28/2025                                                                                                    | Completed | PTO - Administrative Fac/Staff | 5/28/2025  | 5/28/2025 | 8.00 Hours        |  |  |  |  |  |  |
| 5/20/2025                                                                                                    | Denied    | Admin Leave, CME               | 5/20/2025  | 5/20/2025 | 5.00 Hours        |  |  |  |  |  |  |

D. Leave buy sell requests – This tab is not active and will be blank

# **Additional Employee Information**

| FinTest FinTes<br>Test (do not use) -<br>Edward Via College<br>Zeitit personal.                                                                                                    | st S99999<br>VC: BUS: Business Office • Employee<br>of Osteopathic Medicine<br>details   |                                                               |                                                                                                    |                        |                                                                                                    | 24.5<br>Years of service |
|----------------------------------------------------------------------------------------------------|------------------------------------------------------------------------------------------|---------------------------------------------------------------|----------------------------------------------------------------------------------------------------|------------------------|----------------------------------------------------------------------------------------------------|--------------------------|
| My Information My team Leave ma<br>Work Items<br>assigned to me<br>Team absence<br>calendar<br>My career information                                                                                                    | nagement                                                                                 |                                                               |                                                                                                    |                        | A                                                                                                    | B1                       |
| Time Off Balances           Admin Leave           12:50         Hours           CME         32:00           Birthday Holiday         Hours           0.00         Hours           Request time off         View time off | Expenses<br>Unattached<br>expenses<br>Unattached receipts<br>+ New report @ View reports | Tasks<br>0 Overdue tasks<br>0 Tasks due today<br>© View tasks | Certificates<br>Employment Contract<br>Expires in 1102 days<br>Employment Contract<br>Expires 1099 days ago<br>View all certificates | Compensation<br>A Show | Attachments<br>5 Most recent upload Pay statements report<br>10/4/2024 05:03:24 PM<br>Manage attachments | Pay Statements           |
| My payroll information Payroll Payments<br>Wew payments<br>Additional information<br>DEPENSE Cash advances<br>Expense entry delegates                                                                                    | W2 Forms<br>O<br>View W2 forms<br>PERFORMANCE<br>Performance journal                     | ORGANIZATION<br>Signing limits                                | D,                                                                                                    |                        |                                                                                                    |                          |

From the My Information tab an employee can:

- A. <u>Attachments</u> View documents, such as tax forms, that the HR Office has made available
- B. <u>Pay Statements</u> View a summary of the most recent payroll or access pay statements
  - B1 pay statements before 09/01/2024
  - B2 pay statements after 09/01/2024
- C. <u>Compensation</u> View their current compensation
- D. <u>Certificates</u> View current/past contracts
- E. <u>Performance Journal</u> Gain access to and view past FAR/SAR performance evaluations

# Attachments

By clicking on the blue number, or Manage attachments, an employee can access documents that the HR Office has uploaded for them. These documents can be downloaded.

- 1. Click on the blue number or Manage Attachment
  - This will bring you to a new screen
- 2. Select the document you wish to view from the document listing

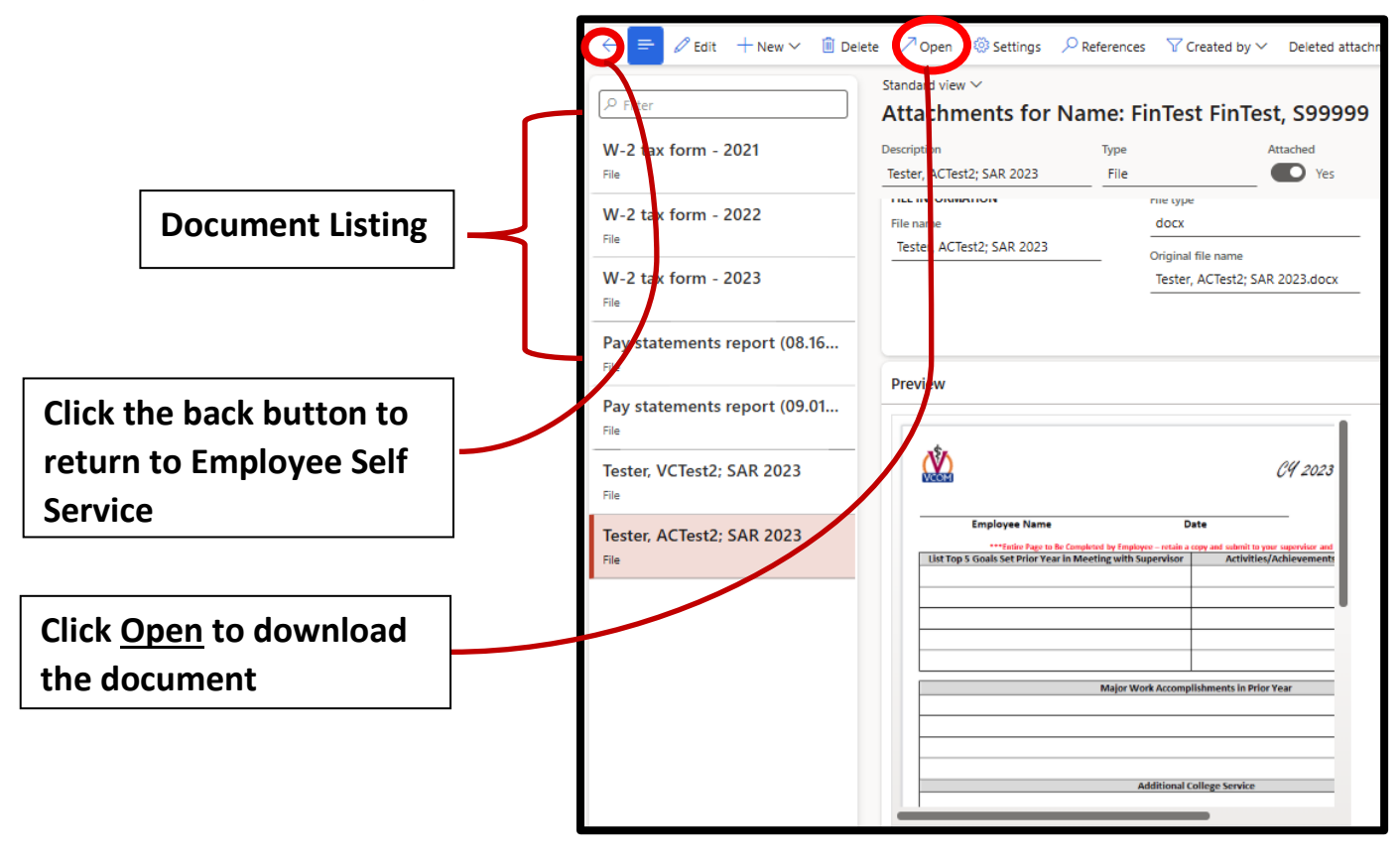

# Pay Statements (before 09/01/2024)

The <u>Pay Statements</u> box gives employees access to their pay statements for payrolls that are dated before 09/01/2024.

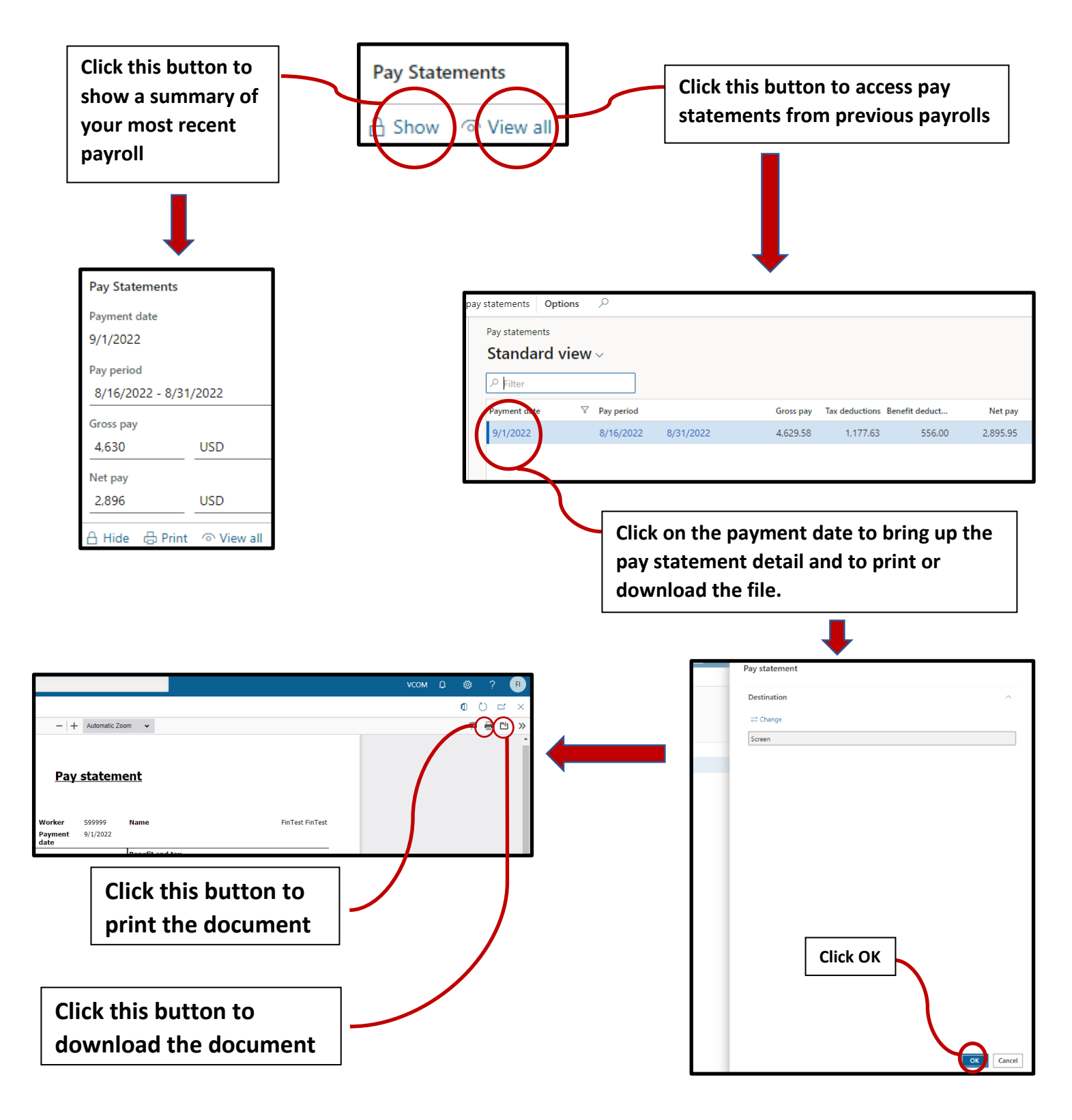

# Pay Statements (after 09/01/2024)

The <u>Payroll Payments</u> box gives employees access to their pay statements for payrolls that are dated after 09/01/2024.

| 1. Click <u>View payments</u>                                                   | _       | ^         | My payroll inform    | ation                       |              |
|---------------------------------------------------------------------------------|---------|-----------|----------------------|-----------------------------|--------------|
|                                                                                 |         |           | Payroll Payments     |                             |              |
|                                                                                 |         |           | 3                    |                             |              |
|                                                                                 | -       |           | View payments        |                             |              |
| 2. Select the payment you<br>wish to view. Only 1 can be<br>selected at a time. |         |           |                      |                             |              |
| 3. Click Payment Details.                                                       |         |           |                      |                             |              |
|                                                                                 | Payroll | payments  | for FinTest FinTes   | t                           |              |
|                                                                                 |         |           |                      |                             |              |
|                                                                                 | Paymen  | t details |                      |                             |              |
|                                                                                 | O Pay   | / Period  | End date             | Payment method              | Payment date |
|                                                                                 | 0 20    | 25-12     | 6/30/2025            | Check                       | 7/1/2025     |
| 4. A new screen will open                                                       | 20      | 25-05     | 3/15/2025            | Check                       | 3/14/2025    |
| that shows a statement summary.                                                 | 20      | 25-03     | 2/15/2025            | Check                       | 2/14/2025    |
| E Click Statement                                                               |         |           |                      |                             |              |
| A new screen will open.                                                         |         |           | C   Standard view 🗸  |                             | <b>–</b>     |
|                                                                                 |         | Payme     | ent details for FinT | est FinTest                 |              |
| 6. Click <u>OK</u><br>This will open the pay                                    |         |           |                      |                             |              |
| statement on your screen                                                        |         | Stateme   | ent                  | Payment period year<br>2025 |              |
| 7 The Pay Statement can                                                         |         |           |                      | Payment period number       |              |
| he printed or downloaded                                                        |         |           |                      | 12                          |              |
| by clicking on the icon in                                                      |         |           |                      | Pay period end date         |              |
| the upper left corner                                                           |         |           |                      | 0/30/2025                   |              |
| the upper left corner                                                           |         |           |                      | Statement date 7/1/2025     |              |
| a 🖻                                                                             |         |           |                      |                             |              |

### Compensation

The Compensation box will show an employee's current salary and their most recent increase. Employees are only able to see their salary – they do not have access to the salary of those that report to them or any other team member.

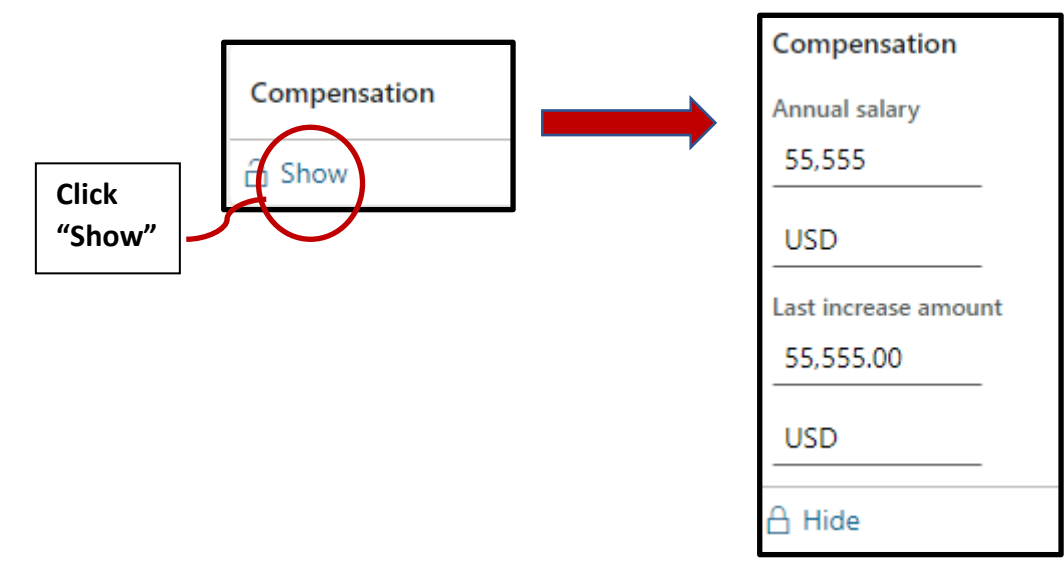

#### Contracts

The Certificates box will allow an employee to view their contracts that have been uploaded to the system by the HR office.

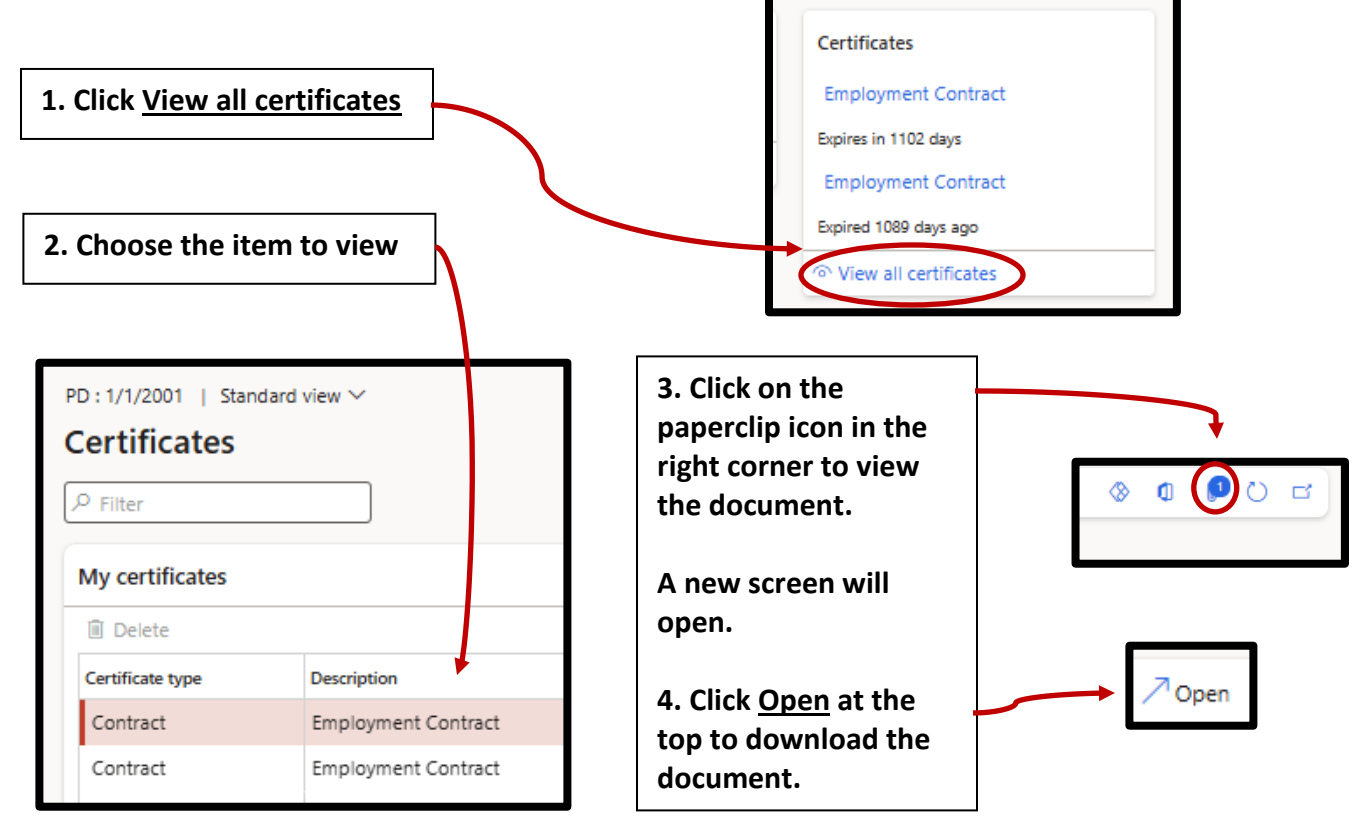

# **Evaluation Documents**

The Performance Journal link will allow an employee to see their past FAR/SAR performance evaluations. These evaluations can also be seen by your direct supervisor.

| PEREORMAN                     | <b>₩</b>                                                                                                    | Click "Performa                         | ince Journal"                                              |                                                          |                                                      |                                  |
|-------------------------------|----------------------------------------------------------------------------------------------------|-----------------------------------------|------------------------------------------------------------|----------------------------------------------------------|------------------------------------------------------|----------------------------------|
| Performance                   | journal                                                                                                    |                                         | Ļ                                                          |                                                          |                                                      |                                  |
| Ŷ                             | Performance journal<br>Standard view ~<br>III = =<br>P Filter<br>FinTest: FinTest: SAR 2021<br>FinTest: FinTest: SAR 2020 | Journal date<br>1/1/2022<br>1/1/2021    | Source Share with ma<br>Manager journal<br>Manager journal | inager                                                   | Submitted by<br>Klingbeil Eric J<br>Klingbeil Eric J | Keywords<br>2021 SAR<br>2020 SAR |
| Click on t                    | Performance journal   Standard vie<br>FinTest FinTest: FinT<br>General                                                    | Journal you wish                        | to view                                                    |                                                          | ~                                                    |                                  |
| Your evaluation can be viewed | FinTest: FInTest: SAR 2021 Description Journal date 1/1/2022 Source Manager journal                                       | Share with manager<br>Ves<br>Start date | Date completed                                             | Submitted by<br>Klingbeil Eric J<br>Keywords<br>2021 SAR |                                                      |                                  |
| here                          | Links Attachments + Add •  display                                                                                        | СЧ 2                                    | 1 / 4                                                      | <<br>t and Performance Evaluation                        | ~<br>^<br>//                                         |                                  |
|                               | Clic<br>dov                                                                                                    | k this button t<br>wnload the doo       | cument                                                     | Click t<br>print                                         | his button to<br>the document                        |                                  |

# **Approving Leave Requests**

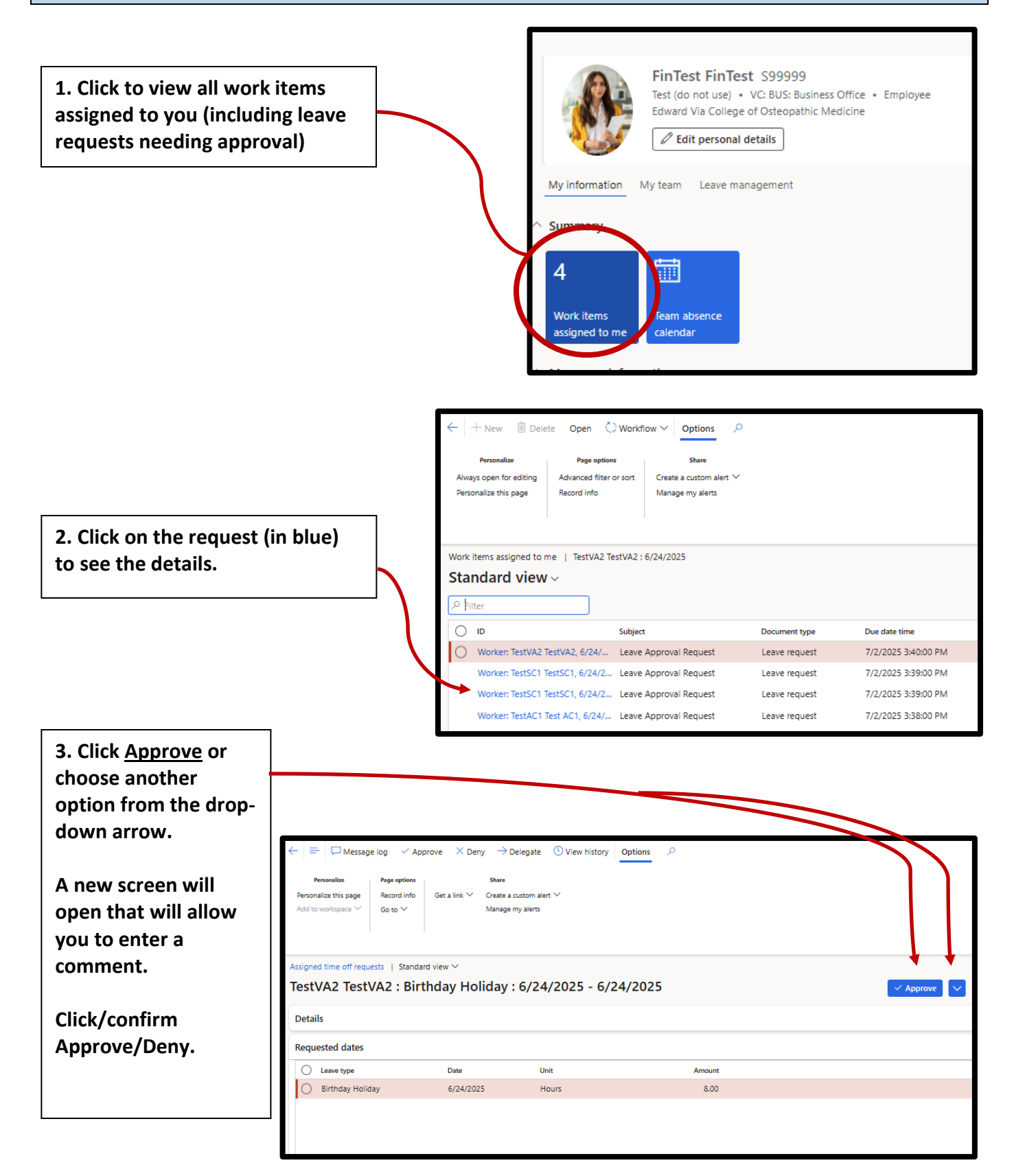

## **Manager Absence Calendar**

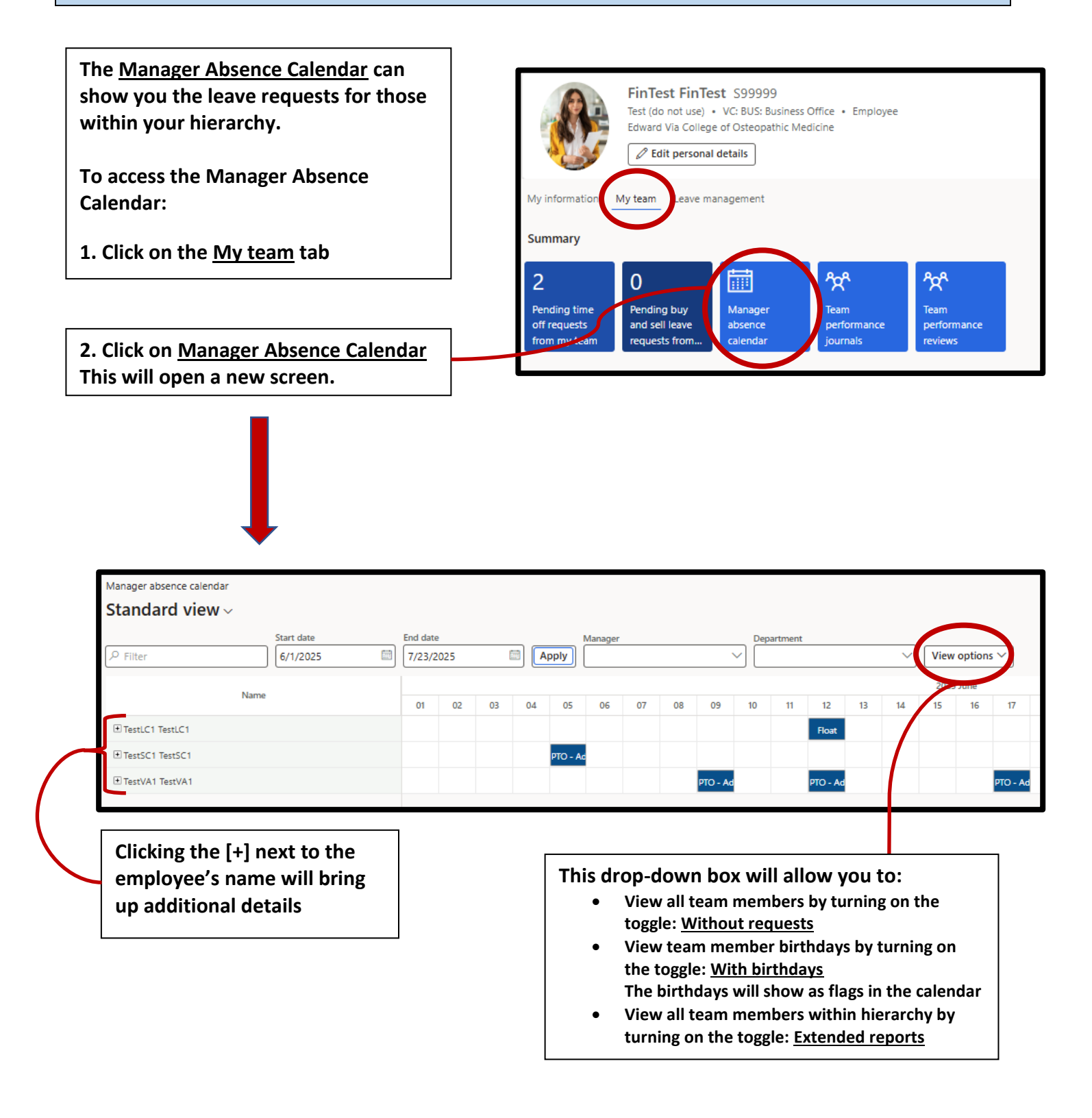

# **Team Evaluation Documents**

The Team Performance Journal link will allow a supervisor to see the past FAR/SAR performance evaluations for their direct reports.

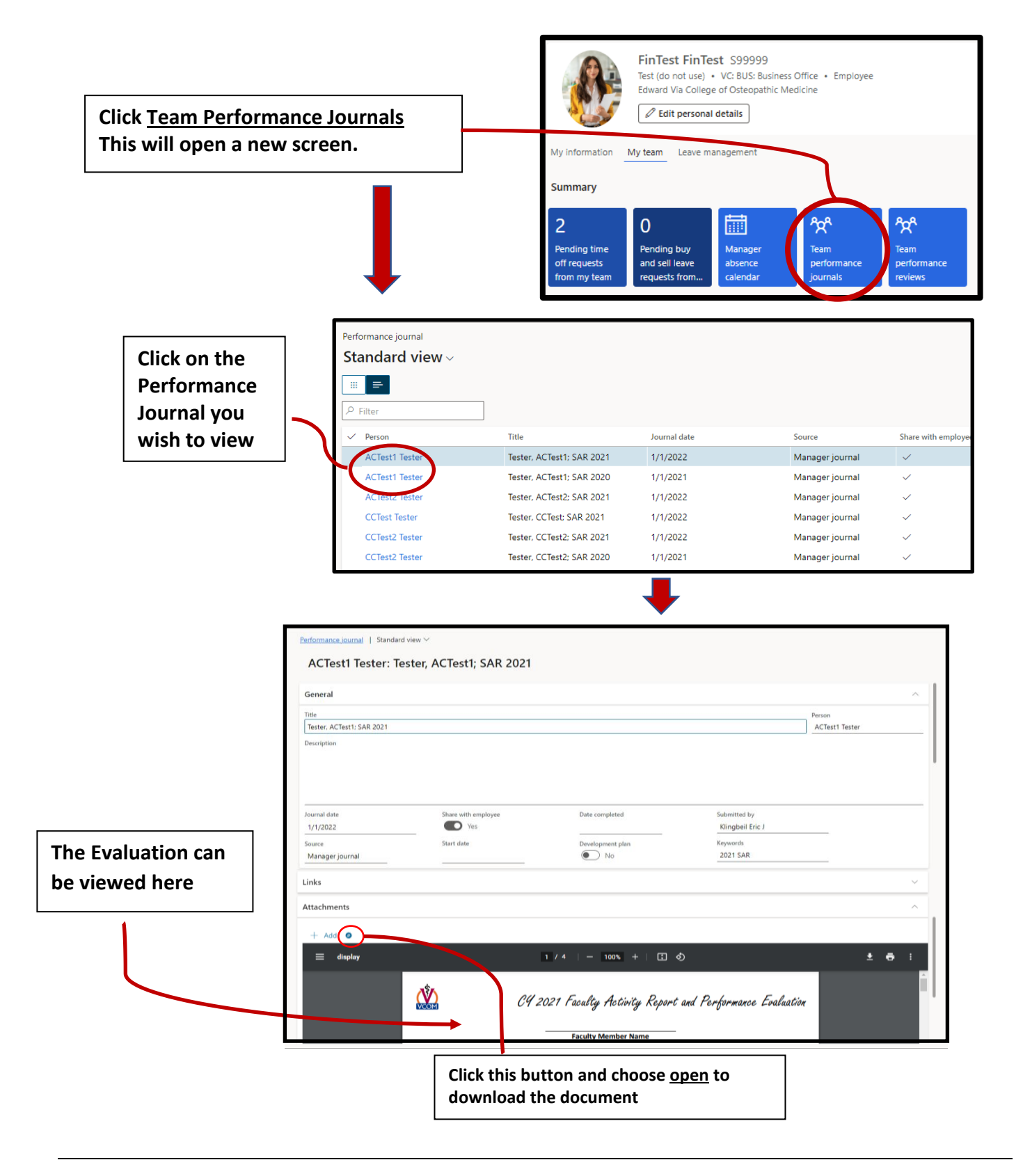

# **My Team Information**

The employee information section will allow supervisors to view basic information about their direct reports and team members.

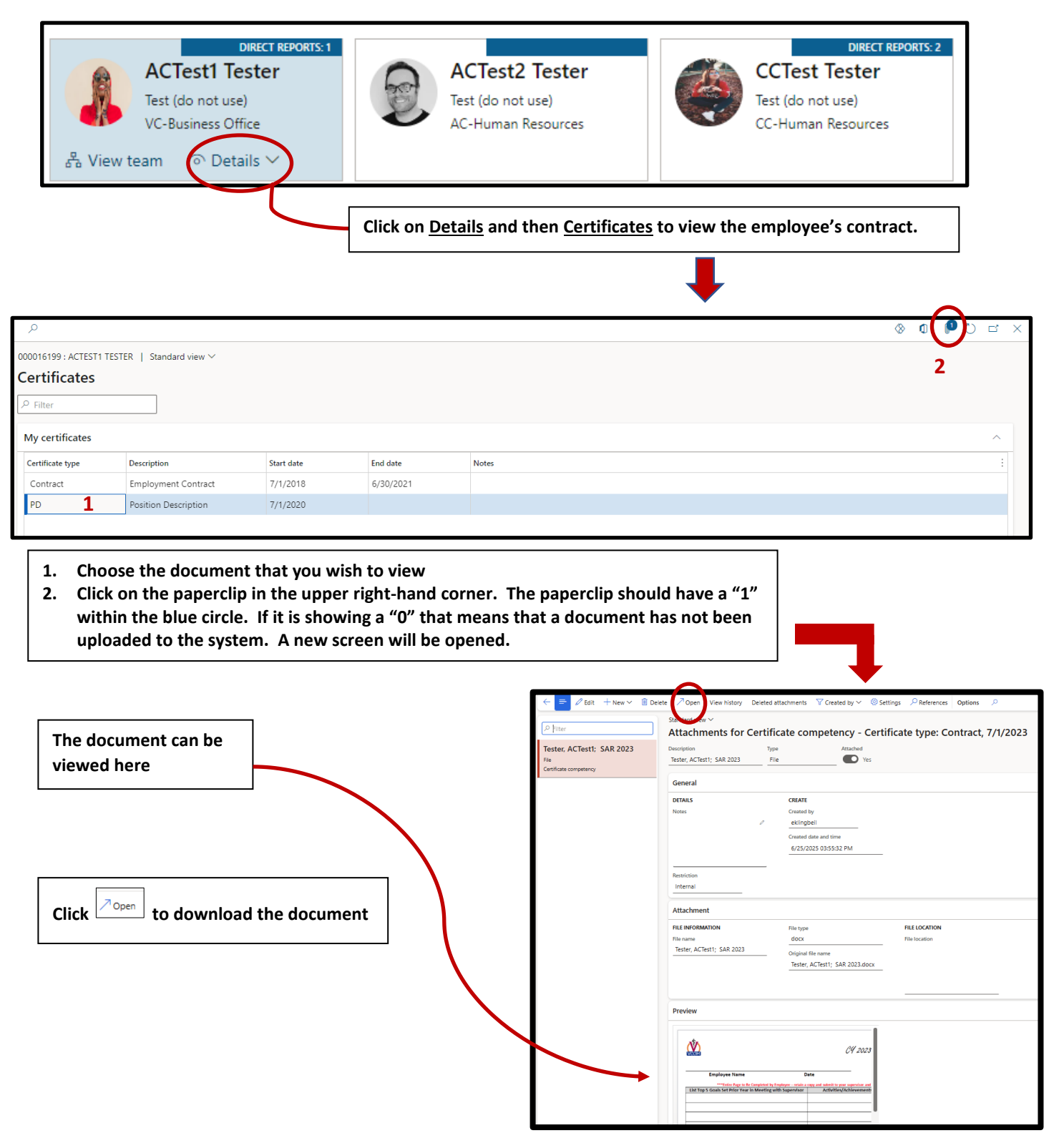

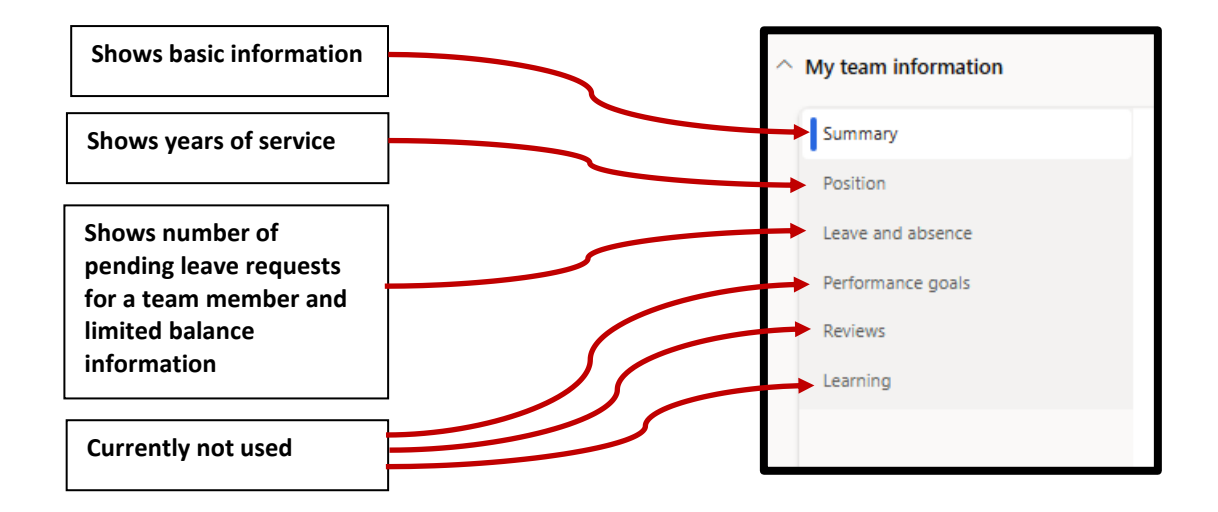

#### **View Team Hierarchy**

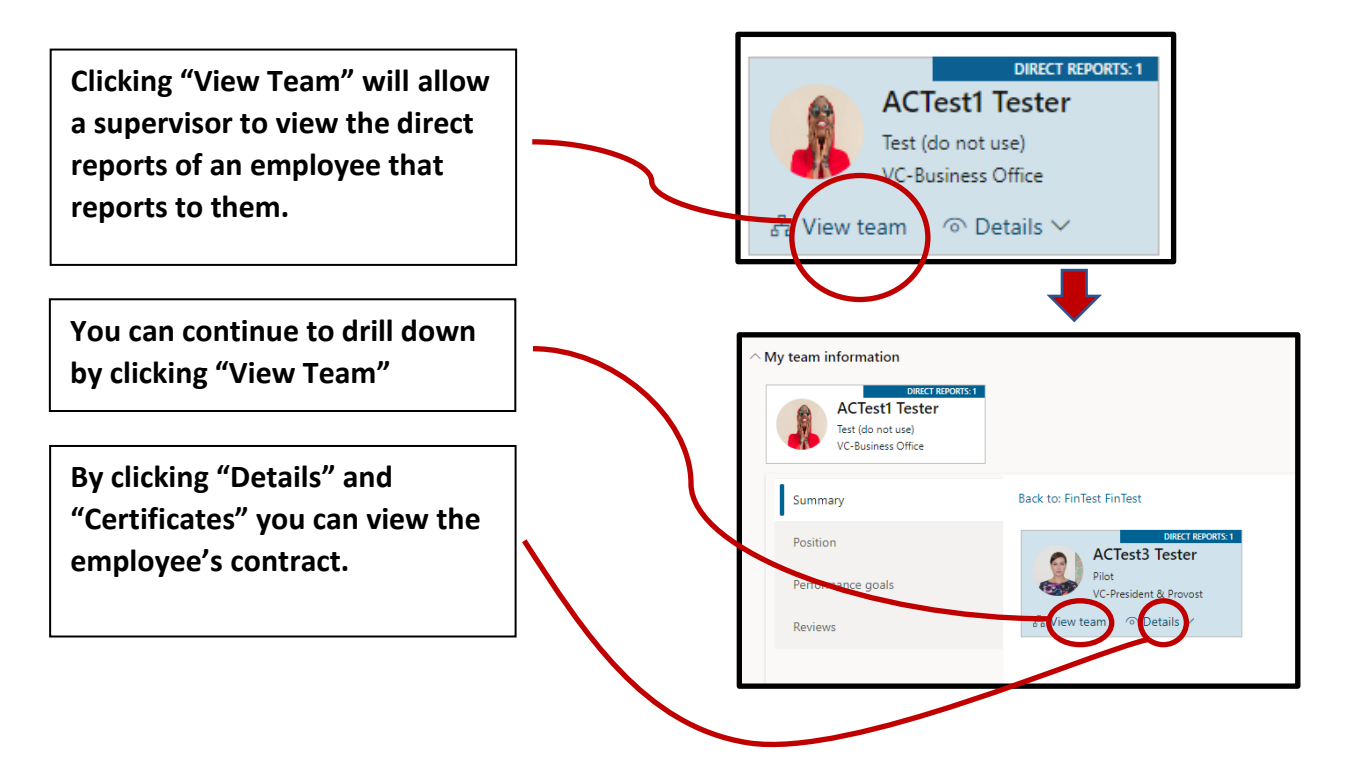